| Homeへ戻る                              | 青空文庫 ファイル分割,音声化                                            | 印刷全8P.PDF                                    |
|--------------------------------------|------------------------------------------------------------|----------------------------------------------|
| 青空文庫・ネットの図書                          | 館                                                          | a                                            |
| ネット上で、著者の没後50年を総<br>を公開している「青空文庫」の紹介 | 経過したことで著作権が消滅した文学作品↑<br>♪です。                               | や、著者が無料閲覧を許可した作品                             |
| 次の画像をクリックすると、別ペ                      | ージで「青空文庫」が開きます。                                            |                                              |
| 文青                                   | <u>×1 / の知らせ</u><br><u> ち</u> か板<br>著作権の保護期間<br>www.aozora | <u>別館 資料 連呂 リンク</u><br>a.gr.jp 内を Google で検索 |
| 庫空 🗳                                 | 延長に反対します                                                   |                                              |
| インターネット                              | の電子図書館、青空ス                                                 | 文庫へようこそ。                                     |

初めての方はまず「青空文庫早わかり」をご覧ください。

| メインエリア                 |                                                                                        |  |  |  |  |
|------------------------|----------------------------------------------------------------------------------------|--|--|--|--|
| <u>青空文庫早わかり</u>        | 青空文庫の使い方と約束事を紹介しています。初めて<br>の方、ファイルやキャプチャーの取り扱いについて知り<br>たい方も、こちらへどうぞ。                 |  |  |  |  |
| <u>総合インデックス</u>        | 作家名、作品名の50音別に、公開作品と入力・校正作<br>業中の作品を一覧できるインデックスです。公開中の作<br>品を探すときは、下の近道もご利用ください。        |  |  |  |  |
| 公開中 作家別:               | あ行 か行 さ行 た行 な行 は行<br>ま行 や行 ら行 わ行 他                                                     |  |  |  |  |
| 公開中 作品別:               | あ<br>む<br>た<br>ち<br>ひ<br>む<br>む<br>む<br>む<br>む<br>む<br>む<br>む<br>む<br>む<br>む<br>む<br>む |  |  |  |  |
| 作業中:                   | 作家别•作品別                                                                                |  |  |  |  |
| <u>青空文庫 分野別リス</u><br>と | 分野別に公開作品を一覧できる、インデックスです。                                                               |  |  |  |  |

青空文庫の最初の頁です。詳細はその中の「青空文庫早わかり」ほかをご覧ください。 画像クリックで青空文庫の頁へ移動します。http://www.aozora.gr.jp

ダウンロードしたzipファイルを解凍して、テキストデータにすれば、ノートパッドやテキストエディターで表示して読むことが出来ます。また、専用のリーダーソフトを使って縦書きで読むことも可能です。

# 青空文庫・ネットの図書館・朗読(読み上げ)ファイルの作成

テキストファイルを音声で読み上げると、読むより時間は要しますが、ながら読書や、電車内で使えます。また、 音声データとして保存すれば、パソコン以外でも使えます。 ここでは、フリーの音声読み上げソフトを紹介します。

読み上げに必要なソフト、フリーソフトです

MeCab(和布蕪・メカブ):漢字変換ソフト <u>mecab-0.98.exe 11MB</u> 青空ろーどく:横書き表示、音声ファイルの出力が可能 <u>aoro 1.5.3 installer.exe.zip 6.5MB</u> 要求されるかもしれない不足ファイル:lame\_enc.dll <u>lame enc.dll 438KB</u>

http://machizukan.net/DK/

# 最初に MeCab 実行してインストールします

ダウンロードしたメカブを実行して、画面の表示に従いインストールします。最後に辞書の展開をします。

| C:¥Program Files¥MeCab¥bin¥mecab-dict-index.exe                  |   |
|------------------------------------------------------------------|---|
| reading .¥Conjunction.csv 171                                    | - |
| reading .¥Filler.csv 19                                          |   |
| reading .¥Interjection.csv 252                                   | = |
| reading .¥Noun.adjv.csv 3328                                     |   |
| reading .¥Noun.adverbal.csv 795                                  |   |
| reading .¥Noun.csv 604//                                         |   |
| reading .¥Noun.demonst.csv 120                                   |   |
| reading .¥Noun.nai.csv 42                                        |   |
| reading .#Noun.name.csv 34202                                    |   |
| reading .#Noun.number.csV 42                                     |   |
| reading .#Noun.org.csv 10008                                     |   |
| reading thous stores.csv 191                                     |   |
| reading . Hour proper cov 22000                                  |   |
| reading Whom verbal csv 12146                                    |   |
| reading Withers csv ?                                            |   |
| reading ¥Postp-col csv 91                                        |   |
| reading ¥Postp.csv 146                                           |   |
| reading .¥Prefix.csv 221                                         |   |
| reading .¥Suffix.csv 1393                                        |   |
| reading .¥Symbol.csv 208                                         |   |
| reading .¥Verb.csv 130750                                        |   |
| emitting double-array: 100%  ################################### |   |
| reading .¥matrix.def 1316×1316                                   |   |
| emitting matrix : 59% ###################################        | - |

辞書を展開中の画面。

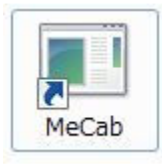

MeCab のアイコンが表示されますが、クリックしてもdos窓が開くだけで何も起こりません。

# 次に、青空ろーどくを解凍してインストールします

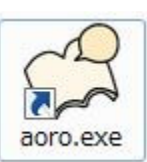

青空ろーどくを解凍してインストールすると左のアイコンが表示され、クリックすると、下の画像が起動します。

青空ろーどく起動時に lame\_enc.dll が不足と表示されたら、適当なフォルダーにダウンロードして、場所を指定します。

| ○ 青空ろーどく                                                                                                    |                             |
|----------------------------------------------------------------------------------------------------|-----------------------------|
| ファイル 編集 しおり ツール ヘルプ                                                                                                    |                             |
| 自転車日記                                                                                                    |                             |
| 自転車日記<br>夏目漱石                                                                                                    | Î                           |
|                                                                                                    |                             |
| 西暦一千九百二年秋忘月忘日白旗を寝室の窓に翻えして下宿の婆さんに降を乞うや否や、婆さん<br>貫目の体躯を三階の天辺まで運び上げにかかる、運び上げるというべきを上げにかかると申すは手<br>かるを形容せんためなり、階段を上ること無慮四十二級、途中にて休憩する事前後二回、時を費する | は二十<br>間のか<br><u>事三分五 下</u> |
| 速度 100   再生行 1/57                                                                                                    | 28-1                        |
|                                                                                                    |                             |

ダウンロードした、夏目漱石の自転車日記を読み込んでいます。zipファイルのままでも読み込みます。

そのまま下にスクロールすれば文章を読むことが可能です。右下のスタートをクリックすると朗読が始まります。

| 1 | -4/4 |
|---|------|
|---|------|

| 0                                                                                                    | 空ろーどく                 |                    |                        |      |  |  |
|----------------------------------------------------------------------------------------------------|-----------------------|--------------------|------------------------|------|--|--|
| ファ                                                                                                    | イル 編集 しおり ツール ^       | リレプ                |                        |      |  |  |
| <ul> <li>✓</li> </ul>                                                                                                    | テキストファイルを開く<br>青空文庫形式 |                    |                        |      |  |  |
|                                                                                                    | テキストエリアをクリア           |                    |                        | =    |  |  |
|                                                                                                    | 読み上げエラーチェック           |                    |                        |      |  |  |
|                                                                                                    | テキストファイルを保存           |                    |                        |      |  |  |
|                                                                                                    | 音声ファイルの出力             |                    |                        |      |  |  |
|                                                                                                    | 設定                    |                    |                        |      |  |  |
|                                                                                                    | 終了                    |                    |                        |      |  |  |
| 西暦→千九百二年秋忘月忘日白旗を寝室の窓に翻えして下宿の婆さんに降を乞うや否や、婆さんは二十<br>貫目の体躯を三階の天辺まで運び上げにかかる、運び上げるというべきを上げにかかると申すは手間のか<br>かるを形容せんためなり、階段を上ること無慮四十二級、途中にて休憩する事前後二回、時を費す事三分五 🍨 |                       |                    |                        |      |  |  |
| 速度                                                                                                    | J                     | 1 <mark>0</mark> 0 | 再生行 <mark>47/57</mark> | スタート |  |  |
| テキストエリアの内容をwav形式でファイルに保存します。                                                                                                    |                       |                    |                        |      |  |  |

ファイル、音声ファイルの出力

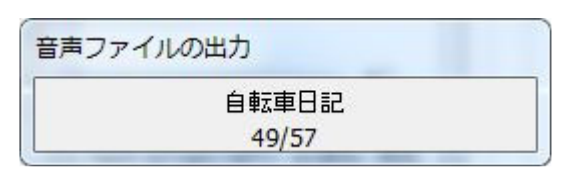

ファイル、音声ファイルの出力中

ファイル、音声ファイルの出力で、\*.wav ファイルでの保存が出来ます。 しかし、txtファイル16KB、wavファイル27MB、となりサイズが大きすぎます。 別のファイル変換ソフトを使って、mp3へ変換して5.3MBとなりました。

## 朗読ファイル:自転車日記

見本のダウンロード:右クリック、「対象をファイルに保存」 自転車日記(夏目漱石): jitensha.txt 16KB 自転車日記(夏目漱石): jitensha.mp3 5.3MB

http://machizukan.net/DK/

Homeへ戻る

ファイル分割,音声化

印刷全8P.PDF

# テキストファイルを分割して、音声ファイルを作る

青空文庫

ネット上で、著者の没後50年を経過したことで著作権が消滅した文学作品や、著者が無料閲覧を許可した作品 を公開している「青空文庫」からダウンロードしたファイルを音声に変換して聴くことを考察。 前のページで音声変換ソフトの紹介をしたが、長文の音声ファイルの再生には時間を要し、どの部分を再生して いるのか、判断がしにくい。そこで、原本のファイルを分割して音声に変換することを考察。

使用した原本のテキストファイル

夏目漱石原作:我輩は猫である。(neko\_00.txtファイル以外ダウンロード不可)
 我輩は猫である.txt:641KB <u>neko 00.txt</u>
 我輩は猫である.wmv:1GB(再生時間19時間14分)
 我輩は猫である.mp3:207MB(再生時間19時間14分)
 我輩は猫である.pdf:1.4MB(横80文字、縦80行、95頁)

このページで解説しているフリーソフトです

テラパッド:テキストエディタ <u>tpad093.exe 681KB</u> メディアコーダー:音声ファイルの変換 <u>mediacoder-0.7.5.4710.exe 24MB</u> MP3Gain:MP3ファイルの音量調整 <u>mp3gain-win-1 2 5.exe 651KB</u>

## 再生用に考察した機器

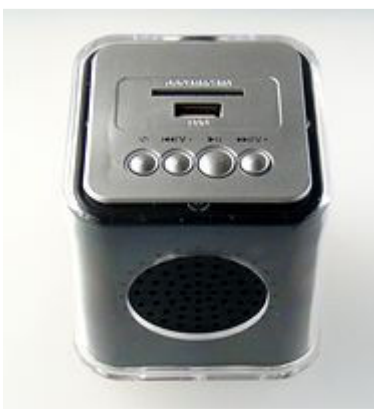

左は、mp3ファイルを再生するミュージックプレイヤーです。SDカードもし くはUSBメモリーを差し込むと、朗読文や音楽を再生します。大きさ8cm の立法体、電源はusb接続、充電池内蔵です。 廉価だったので、表示部なし。これが問題です。どの部分を再生してい るのかが不明で、ファイルの途中からの再生は不可能です。ながら再生 の機器ですので簡便なのが取り得です。ファイルはスイッチで選べます が、ファイルの中の途中からの再生は出来ません。

## ファイルの分割とmp3ファイルへの変換の方法

#### テキストファイルの分割

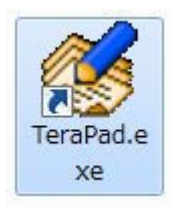

左は、フリーソフトのテキストエディターのテラパッドです。

テキストファイルを分割するときには注意が必要です。どこで分割するかを考えないとどこを再 生しているのかが不明です。幸いなことに「我輩は猫である」は11章から出来ているので、先 に原本を11個の文章に分割します。原本を11個コピーします。それに1から11まで番号を 振ります。1ファイルづつ、テキストエディターに取り込み、前後の不要な部分を削除してヘッ

ダー部分に1個目と同じ様にファイル名を記します。番号は順に送り最後はその11です。

吾輩は猫である その1 夏目漱石

これで、ファイルの朗読の最初にファイルの番号を読みます。分割したファイルを前頁の「青空ろーどく」に読み込み、音声ファイルとして保存します。WAVファイルが11個完成します。

## WAVファイルのMP3ファイルへの変換

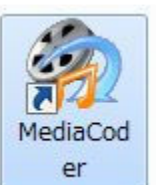

左は、フリーソフトのメディアコーダーです。 多くの機能があります。ここでは、WAVファイルをMP3ファイルに変換します。下図の「ファイ

ル名」とある窓にファイルをドラッグドロップし、その下の「エンコーダ」の箇所から変換先のファ イル形式を選び、上部の「START」ボタンを押すと変換されます。MP3形式でいくつかありま すので、いくつか実行して再生し、音質を調べ適当なものを選びます。変換したファイルのサイ

ズが小さいものは音質も劣化します。

| 🏟 MediaCoder                                                                                          | 0.7.5.4710                                          | -                                           | -                                                        | -                             |        |    |                |             | x              |
|----------------------------------------------------------------------------------------------------|-----------------------------------------------------|---------------------------------------------|----------------------------------------------------------|-------------------------------|--------|----|----------------|-------------|----------------|
| ファイル(E) フ                                                                                             | アイテム( <u>I</u> )                                    | menu_fea                                    | tures m <u>e</u> nu_j                                    | ob 再生(P)                      | 1      | プシ | <u>′∃ン(0</u> ) | サポート(       | 5)             |
|                                                                                                    |                                                     | 1                                           | * 🔮 📑                                                    | <u>s</u>                      | SIGN I |    | 出力フォル          | ダ E:¥uta¥^ä | iã—z…@,¢       |
| ファイル名                                                                                                 |                                                     | ファイル                                        | ファイルタイプ                                                  | flo                           | a. 🔺   |    |                | プロパティ       |                |
| 我輩は猫である<br>我輩は猫である<br>我輩は猫である<br>我輩は猫である<br>我輩は猫である<br>我輩は猫である                                        | -01.wav<br>-02.wav<br>-03.wav<br>-04.wav<br>-05.wav | 37 MB<br>129 MB<br>112 MB<br>76 MB<br>76 MB | Waveform<br>Waveform<br>Waveform<br>Waveform<br>Waveform |                               | •      | 0  | コパティをま         | を示するファイル    | を選択            |
| • [                                                                                                   | m                                                   |                                             |                                                          | ,                             | P.     | 1  |                | m           | •              |
| 現在のタスク:                                                                                               |                                                     |                                             |                                                          |                               |        |    |                | タスクモード      |                |
| タスク合計:                                                                                                |                                                     |                                             |                                                          |                               |        |    |                | Normal      | -              |
| <ul> <li>✓ オーディオを</li> <li>エンコーダ</li> <li>形式</li> <li>ソース</li> <li>リサンプル</li> <li>オーディオ ID</li> </ul> | 有対厂 dual_a<br>Helix MP3<br>MP3<br>MPlayer<br>オリジナル  |                                             | 自動選択<br>オーディオをニ<br>自動選択<br>o_upsample<br>(ternal_file    | ● MBR<br>● CBR<br>ビットレー<br>最低 | ト/品)   | 霄  | €ド<br> Joint   | Stereo      | <b>」</b><br>最高 |
| RSSを利用しな                                                                                              | () ]                                                | (TM)2 0                                     |                                                          |                               |        |    |                | efresh 文 D  | onate          |
|                                                                                                    | ntel(R) Core                                        | (TM)2 Qua                                   | а СРО Q6600                                              |                               |        |    | ヒテオ            | :H.264 7-   | -71/           |

MediaCorder Wav を Helix MP3 に変換する画面

11個のWAVファイルをMP3形式に変換して完成します。

MediaCorder はCDからも音楽を取り込めます。再生しながらではなく、データとして変換するので短時間で変換が終わります。

MP3ファイルの音量の均一化

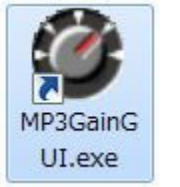

左は、フリーソフトのMP3gainです。

再生したときに音量が色々あると調整が面倒です。その時には音量をそろえます。 パス/ファイルの窓にMP3ファイルをドラッグドロップし、ボタン「トラック分析」を押し現在の音 量を調べ、結果の目標音量を設定し、ボタン「トラックゲイン」をクリックするとファイルの音量を 同じように設定します。

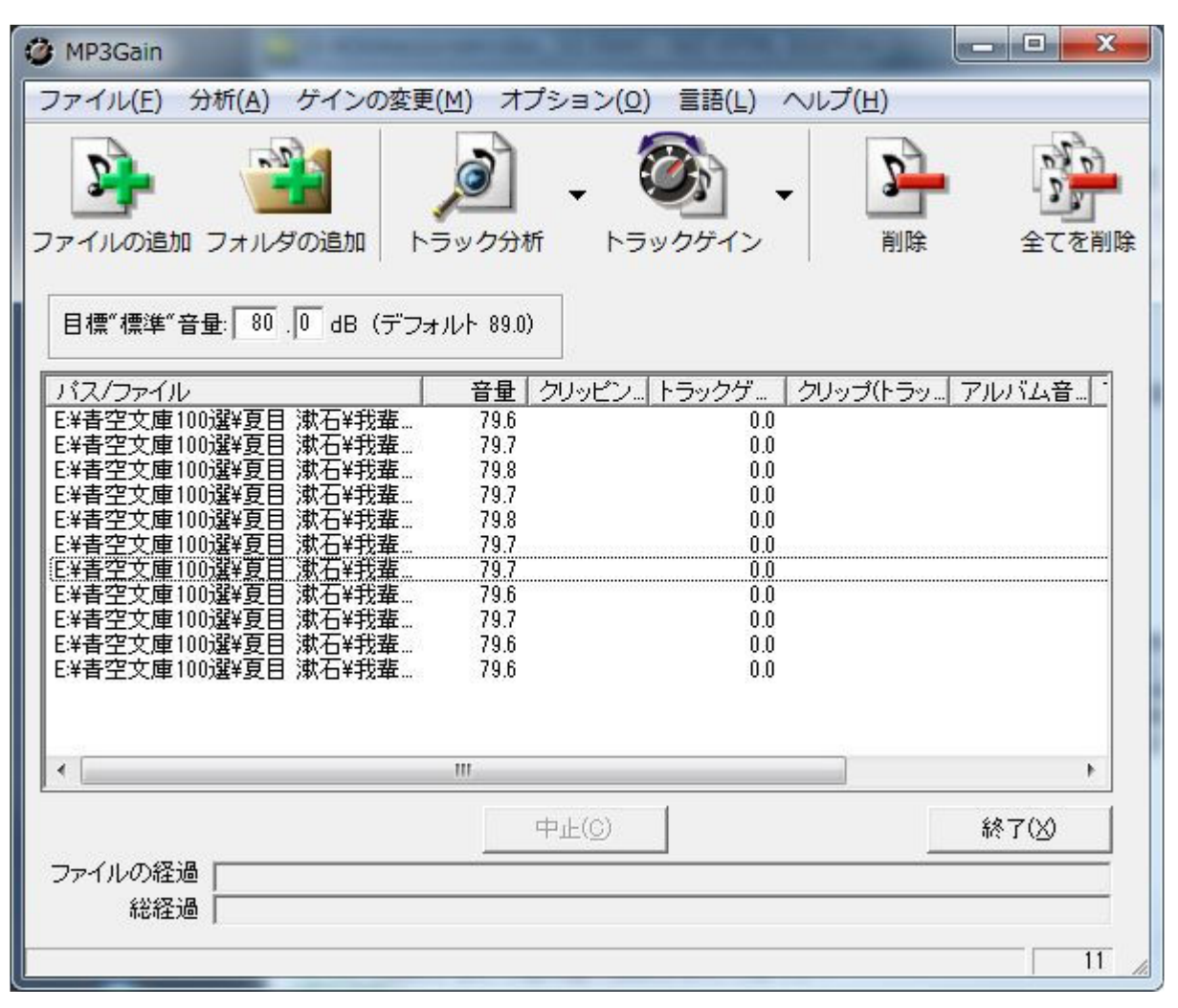

目標音量を80dbに設定。トラックゲインを実行したあとの画面

#### MP3ファイルをSDカードに書き込む

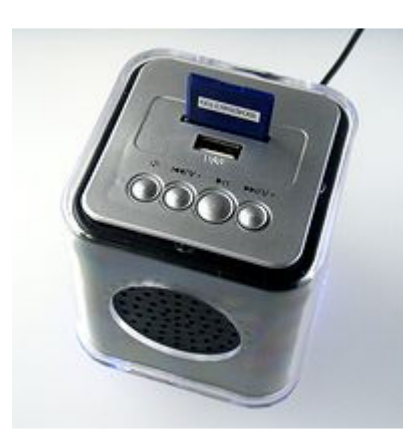

あとは、完成したMP3ファイルをSDカードに書き込み、冒頭のミュージ ックプレイヤーに差し込んで再生すれば完成です。 このときにフォルダーで分割したり、フォルダーごと書き込むと認識しま せん。SDカードのファイルリストはファイル名の羅列にします。

### http://machizukan.net/DK/

#### 蛇足:WAVファイルからそのほかのファイル形式への変換

| ファイル形式           | 容量     |
|------------------|--------|
| 原本・1握の砂.txt      | 29KB   |
| 原本・1握の砂.wav      | 50.2MB |
| PE.ape           | 27.3MB |
| FAAC.aac         | 5.1MB  |
| FFmpeg.mp3       | 25.1MB |
| FLAC.flac        | 27.3MB |
| Fraunfofer.mp3   | 50.1MB |
| Helix.mp3        | 9.2MB  |
| LAME.mp3         | 25.1MB |
| Nero Encoder.m4a | 2.3MB  |
| Speex.spx        | 5.4MB  |
| Volbis.ogg       | 6.9MB  |
| Waveform.wav     | 50.2MB |
| WavPack.wv       | 27.3MB |
| WM Encoder.wma   | 38.2MB |

上記のメディアコーダーを使って、変換が可能なファイル形式にエンコー ドしてみました。

原本・1 握の砂.wav,50.2MB は、結果がわかり易い様に、テキストファイ ルを少し削除して、約50MBになるように最初に加工しています。 変換時にファイルが不足して変換不可能な形式のものは割愛していま す。また、ウィンドウズ標準のメディプレイヤーで再生不可能なファイル 形式も含んでいますので、正しく変換できたのか不明なファイル形式もあ ります。

これを見ると多くのファイル形式があり、それを再生する方法も千差万別 ある、ということも解ります。

今回、MP3形式のファイルのいくつかをSDカードに書き込み、冒頭のミュージックプレイヤーで再生し、その結果、Helix.MP3形式を使っています。原本の約1/5のファイルサイズです

http://machizukan.net/DK/